## USING THE MYOMAPS APP AT A SMARTPHONE EVENT

1. Have you loaded the MyOMaps Club App onto your phone? If not, load it from

: http://www.myomaps.com/

or use the following QR Code:

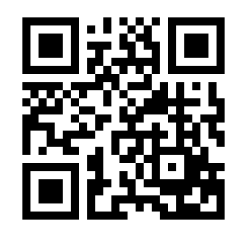

2. Downloading the APP will use 2MB's of Data. To download the Map and Course will use approx. 0.5 to 1MB's of data. Best to do these on your home WIFI.

3. On the day, the App does not even need data switched on while running, or, if it is, Google Maps will use very little.SO YOU'LL HARDLY USE ANY OF YOUR DATA.

4. Be sure to also register your details on the App before you compete. You only have to do this once.

5. Make sure your phone is charged enough to last a few hours.

6. Turn off the screensaver on your phone if you can.

7. Be sure to enable the GPS on your phone

8. If you haven't loaded the map and event yet, open the App and click on "Select Event", then the folder "Queensland". You'll see the "Crows Nest PXAS" event listed. Select it

9. Click on "Show Event" and zoom in to the map and course.

10. Be sure to also pick up a hard copy of the map from the organisers to carry round.

11. Press "Start the GPS" on the APP and give the GPS time to lock on. You will get a warning on the screen if the GPS is not locked on.

12. Now proceed to the starting triangle on the map. As soon as you get close to the start, the App will "punch" the start with a beep and the timer will start.

13. You now go around and collect ALL the controls on the course in any order.

14. As you approach the control site, you'll hear a beep if you pass the right spot. If you don't hear a beep, you may have to try passing again, then double check you're in the right spot.

15. As you approach the finish, the App will beep and "punch" the finish and the timer will stop.

16. NOTE: be careful not to pass the finish control BEFORE you've finished visiting all the control sites.

17. You can then see where you went on "My Tracks" as well as how you went on "My Results".

18. Press "Load Results" to have your results included in the overall Crows Nest results. You'll be able to see how you went against the other competitors. These results will be loaded onto Eventor after the event.